### tutoriel

# Accès à Centrale Carrières

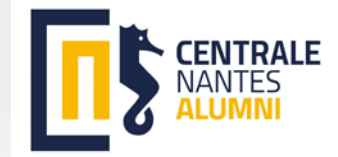

## SE RENDRE SUR CENTRALE CARRIERES

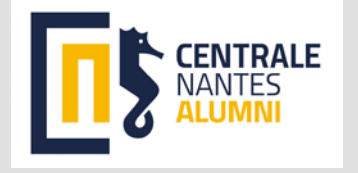

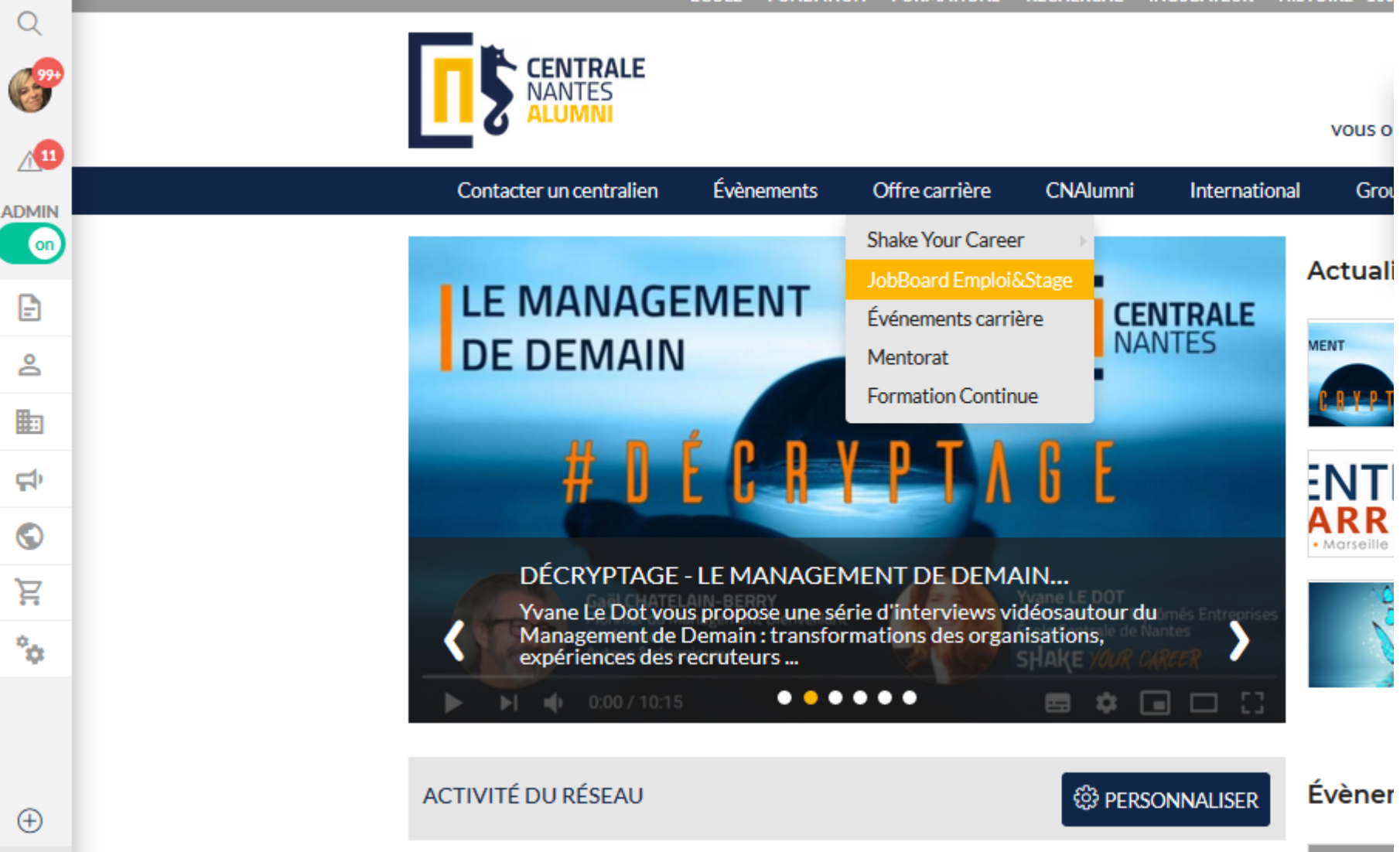

#### Si vous arrivez à vous connecter au portail de CNA :

Cliquer sur le menu « offre carrière », puis sur « JobBoardEmploi&Stage » car le système vous amène directement sur centrale carrières et vous reconnait **immédiatement**.

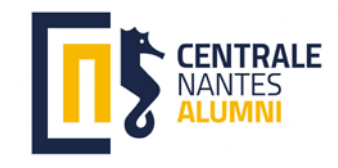

#### **Deuxième méthode :**

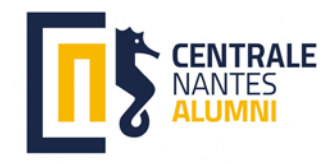

🤿 K 🖸 🔜 具 🏮 🍕

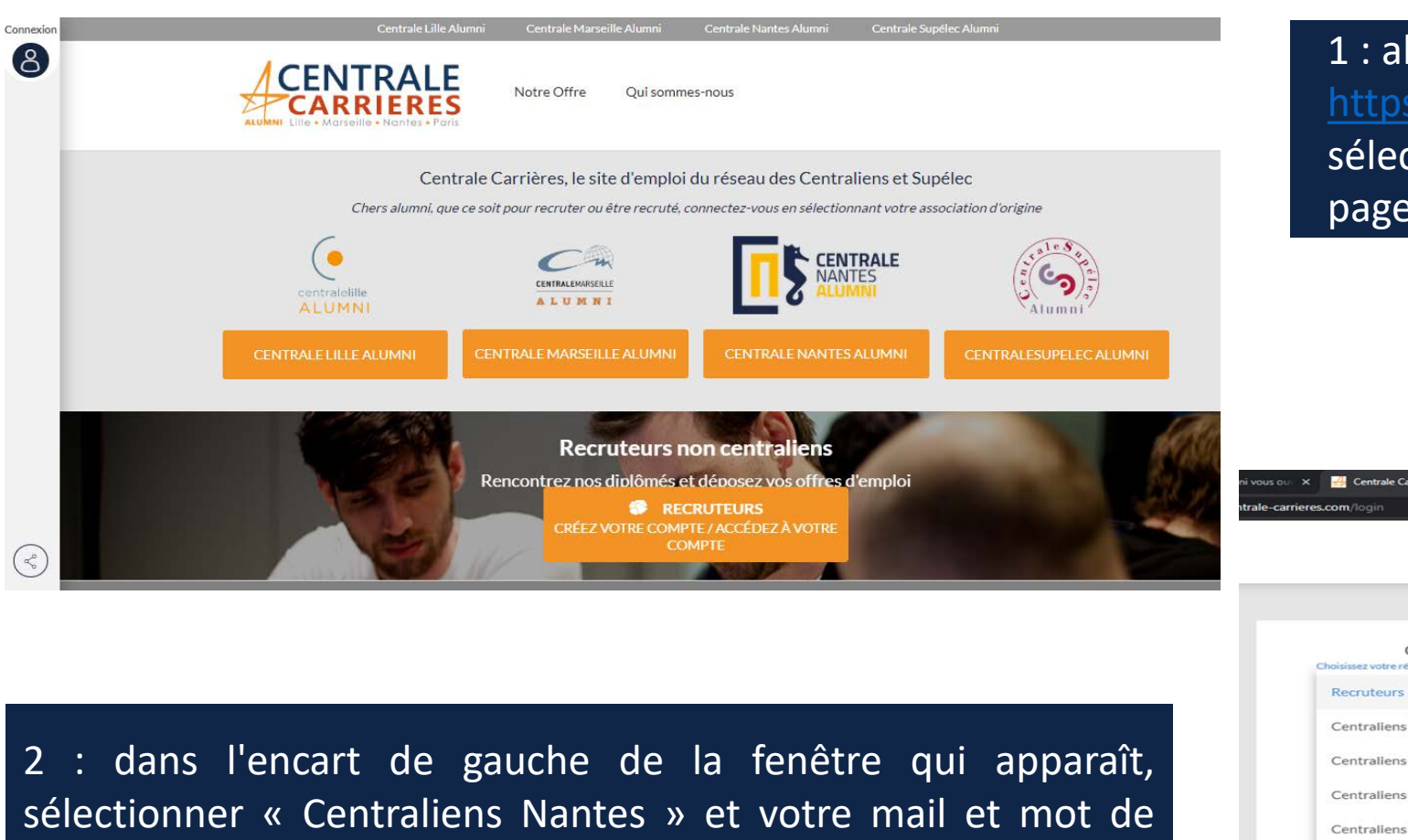

passe de connexion utilisés pour la Plateforme de CNA

1 : aller directement sur https://www.centrale-carrieres.com/ et sélectionner Centrale Nantes Alumni sur la page d'accueil

| AUMAN                                                                                                    | LENIRALE<br>CARRIERES<br>Morversitie - Nantes - Parts                                                                                                    |
|----------------------------------------------------------------------------------------------------|----------------------------------------------------------------------------------------------------|
| Connectez-vous<br>Choisisser votre refseau<br>Recruteurs<br>Centraliens Lille<br>Centraliens Marseille<br>Centraliens Nantes<br>Centraliens Paris | Entreprise, pas encore de compte ?<br>Recruteur non centralien Créez votre compte<br>Vous êtes enseignant ou<br>membre de l'administration ? Contactez-nous |
| Centraliens Paris<br>Mot de passe oublié ?                                                                                                    |                                                                                                    |

W4 🦳 🔘 🔀

|                                                                                                    | NTRALE<br>ARRIERES<br>Marseille - Nantes - Paris                                                                                                    | <u>.</u> |
|----------------------------------------------------------------------------------------------------|----------------------------------------------------------------------------------------------------|----------|
| Choisissez votre réseau         Recruteurs         Centraliens Lille         Centraliens Marseille         Centraliens Nantes         Centraliens Paris    Mot de passe oublié? | Entreprise, pas encore de compte ?<br>Recruteur non centralien Créez votre compte<br>Vous êtes enseignant ou<br>membre de l'administration ? Contactez-nous |          |

3 : dans l'encart de gauche de la fenêtre qui apparaît, sélectionner « Centraliens Nantes » et votre mail et mot de passe de connexion utilisés pour la Plateform<u>e de CNA</u>